# table of Contents

| 1 About the user manual                         | 2 |
|-------------------------------------------------|---|
| 1.1 Manual description                          | 2 |
| 1.2 Copyright Notice                            | 2 |
| 1.3 Applicable personnel and version number     | 2 |
| 1.4 Manual usage                                | 2 |
| 1.5 Update summary                              | 2 |
| 2 ShineServer Introduction                      | 2 |
| 2.1 Overall summary                             | 2 |
| 2.2 System URL                                  | 3 |
| 3 How to use ShineServer                        | 3 |
| 3.1 language settings                           | 3 |
| 3.2 registered                                  | 4 |
| 3.3 Login and exit                              | 9 |
| 3.3.1 Login                                     | 9 |
| 3.3.2 Exit                                      | 9 |
| 3.4 Add plant1                                  | 0 |
| 3.4.1 Add plant and datalogger1                 | 0 |
| 4. ShineServe main interface and its functions1 | 3 |
| 4.1 Login page1                                 | 3 |
| 4.2 ShineServer system page1                    | 5 |
| 4.2.1 Plant list1                               | 5 |
| 4.2.2 Dashboard1                                | 6 |
| 4.2.3 Energy1                                   | 8 |
| 4.2.3.1 Energy - parameter comparison1          | 8 |
| 4.2.3.2 Energy - plant management1              | 9 |
| 4.2.3 Device1                                   | 9 |
| 4.2.4 Log2                                      | 0 |
| 4.2.5 Setting2                                  | 0 |
| 4.2.5.1 Settings - Account Management2          | 0 |
| 4.2.5.2 Settings - browse user list2            | 1 |
| 4.2.5.3 Settings - Mailbox Settings2            | 1 |
| 4.2.5.4 Settings - Download2                    | 2 |
| 5 contact us2                                   | 3 |

# ShineServer User Manual

## 1 About the user manual

### **1.1 Manual description**

Dear users, thank you very much for using the PV Smart Monitoring App developed by Shenzhen Growatt New Energy Co., Ltd. (hereinafter referred to as Growatt). We sincerely hope that this product can meet your needs and expect you to have the performance and performance of the product. Features make more comments. The purpose of this manual is to provide users with detailed product information and installation and operating instructions.

## **1.2 Copyright Notice**

This user manual is copyrighted by Guriwatt. No unit or individual may, without the written permission of the company, copy or reproduce part or all of this user manual, and shall not transmit it in any form, including materials or publications. Infringement must be investigated.

## 1.3 Applicable personnel and version number

This manual applies to end users and integrator users of Guruwatt. The applicable system version is ShineServer3.0

### 1.4 Manual usage

Please read this manual carefully before using the PV app. At the same time, please keep this manual in a safe place for the operation and maintenance personnel to find. The contents of the manual will be constantly updated and corrected, and it is inevitable that there will be slight discrepancies or errors in the real thing. Users are requested to use the latest version of the app, and can download the latest user manuals from www.growatt.com or get the latest user manuals through Guriwatt's sales or service channels.

### **1.5 Update summary**

This ShineServer3.0 update mainly optimizes the page display effect and page level.

## 2 ShineServer Introduction

## 2.1 Overall summary

The ShineServer system is designed for Internet products designed by distributors, installers, end users and investors to achieve full lifecycle management of power plants, including global multi-station unified operation and maintenance, remote monitoring of equipment and assets. The main function of ShineServer is to make our PV user group more convenient and quick to master and understand the operation of its own plant, and to carry out some simple operations.

ShineServer integrates PV plant design and evaluation, equipment access and monitoring, and equipment maintenance and revenue management functions. Compatible with a variety of photovoltaic equipment, display detailed statistical data, timely analysis and treatment of power plant failures.

## 2.2 System URL

In order to facilitate the use of domestic and foreign users, the system provides two system URLs for users to use.

China: server-cn.growatt.com

other: server.growatt.com

## 3 How to use ShineServer

# 3.1 language settings

ShineServer currently supports multiple languages. You can see the language switching icon in the upper left corner of any interface. Before using the system, please set the language you need to operate.

| ShineDesign | Download      | Help      | English     | Experience |
|-------------|---------------|-----------|-------------|------------|
|             |               |           | 中文          | 4          |
|             |               |           | 繁体中文        |            |
|             |               |           | English     |            |
|             | Monitor       | OSS Lo    | Français    |            |
|             |               |           | 日本語         |            |
|             |               |           | In Italiano |            |
|             | Username      |           | Nederland   |            |
|             | Deserverd     |           | Türkçe      |            |
|             | Password      |           | Polish      |            |
|             | Save password | fo        | Greek       |            |
|             |               |           | German      |            |
|             |               | Sign In   | Português   |            |
|             |               |           | Spanish     |            |
|             | Re            | egister>> | Vietnamese  |            |
|             |               |           |             |            |
|             |               |           |             |            |

# 3.2 registered

When using ShineServer for the first time, users must register an account to log in to use ShineServer.

The registration steps are as follows:

1. Open the browser on your computer, type "server-cn.growatt.com" in the address bar of the browser, and press "Enter" to enter the "ShineServer login page".

| Growatt <-Return to the old version                                                                                                    | ShineDesign Download Help English Experience                                                                                                    |
|----------------------------------------------------------------------------------------------------|----------------------------------------------------------------------------------------------------|
|                                                                                                    | Monitor/OSS Login     Image:     Image: |
| Demo Accou                                                                                                    | nt<br>Plant Data Plant Analysis                                                                                                    |
| Public Sites         magno       Imagino         State arrays       Fidelis       UVC file         State arrays       State arrays       State arrays       State arrays | SunBox         Crime         SFCR Marclo Palva         Crime           BunBox         Crime         SFCR Marclo Palva         Crime           BunBox         Crime         SFCR Marclo Palva         Crime           BunBox         Crime         SFCR Marclo Palva         Crime           BunBox         Crime         SFCR Marclo Palva         Crime           BunBox         Crime         SFCR Marclo Palva         Crime                                                                                                    |
| Serve                                                                                                    | ad<br>ShinePhone APP<br>Tota of Energy S Batar revenue C Device Status C<br>I IOS App<br>Android App<br>Android App<br>Course Gatage<br>Bata Gatage                                                                                                    |
| OugvigHM0019 - SHERICHEN GROVANT NEW EXERCIT TECHNOLOOY OL, LM SHWHHWHH                                                                                                  | Growatt                                                                                                    |

2. Click "Register" in the login box to enter the registration user interface. Fill in the registration information as prompted.

Pay attention when registering an account:

1 Please select the correct country and language to avoid affecting your normal use.

② The password must be no less than 6 digits, and it is best to mix letters and numbers to ensure account security.

③ Fill in the correct mobile phone number and email address, so you can quickly retrieve your password when you accidentally lose your password.

4 Pay attention to the installer number. If there is no installer number, you can leave it blank.

<sup>(5)</sup> When registering an account, please read the terms and conditions of the company carefully.

| User             |                               |   |
|------------------|-------------------------------|---|
| Country          | Ŧ                             | × |
| Username         | No more than 30 characters    | * |
| Password         | Not less than 6 digits        | * |
| Password confirm | Not less than 6 digits        | × |
| Language         | English •                     | * |
| phone number     |                               | × |
| E-Mail           |                               | × |
| Installer code   |                               |   |
| S A              | gree with the Company's terms |   |
|                  | Next                          |   |

3. You can add a plant and equipment when registering users, or you can skip this step and register your account directly. When skipping, the registration process is completed directly, and the user can log in to the ShineServer and then add the plant and equipment.

#### Pay attention when filling in the plant information:

① Plant name (required): The user enters the name of the plant according to his preferences.

② Installation date (required): Fill in the installation date according to the actual installation time of the plant.

③ time zone (required): Please select the correct time zone to avoid monitoring data

anomalies.

④ Address (required): It can be set automatically by dragging the arrow on the map by map selection point, or you can manually fill in the address of the location of the plant.

<sup>(5)</sup> Total power of components (required): Set the total power of the components of the plant.

<sup>(6)</sup> Plant type (required): The user selects the type of plant according to the actual situation. The options are household plant, industrial and commercial plant and ground plant. The interface of different power plant types will be different (actual page display, please refer to the ShineServer you are using).

 $\bigcirc$  Capital gains (optional): The income is set according to the power generation of 1KWH on the market. Set the unit price of 1KWH power generation.

<sup>(8)</sup> Plant picture (optional): The plant picture is displayed in the plant information according to the picture uploaded by the user.

#### Pay attention when adding devices:

① Serial number (required): Enter the serial number on the datalogger.

② check code (required): Fill in the check code on the datalogger.

| tion       | Plant name                |                                                  |                         |
|------------|---------------------------|--------------------------------------------------|-------------------------|
|            | Instal date               | *                                                |                         |
|            | Time zone                 | GMT -12                                          | Ţ                       |
|            | Power stati<br>on address | Map selection                                    | anual input             |
|            | Power(w)                  |                                                  |                         |
|            | Plant type                | Home plant Business pla<br>Surface power station | ant                     |
|            | Capital inc<br>ome        |                                                  | RMB(¥) 💌                |
|            | Plant Imag<br>e           | Click upload                                     | 2                       |
| Add device | ( Enter the               | Next<br>collector serial number and check        | : codg <b>ijmp over</b> |
|            |                           | Serial Check<br>SN:0123456789 CC:1               | < code                  |
|            | Serial                    |                                                  | *                       |
|            |                           | carry out                                        |                         |

# 3.3 Login and exit

### 3.3.1 Login

After entering the user name, password, and verification code in the login box of the login page, the user logs in to ShineServer. The user can remember the password. When using ShineServer in the same browser on the same computer next time, you can log in directly without entering the account and password.

| Monitor/OSS Login |                   |  |  |  |  |  |
|-------------------|-------------------|--|--|--|--|--|
| Username          | S                 |  |  |  |  |  |
| Password          | 8                 |  |  |  |  |  |
| Save password     | forget password ? |  |  |  |  |  |
| Sign In           |                   |  |  |  |  |  |
| Register>>        |                   |  |  |  |  |  |
|                   |                   |  |  |  |  |  |

#### 3.3.2 Exit

After logging in to ShineServer, you can click the Exit button in the upper right corner of any interface to exit ShineServer.

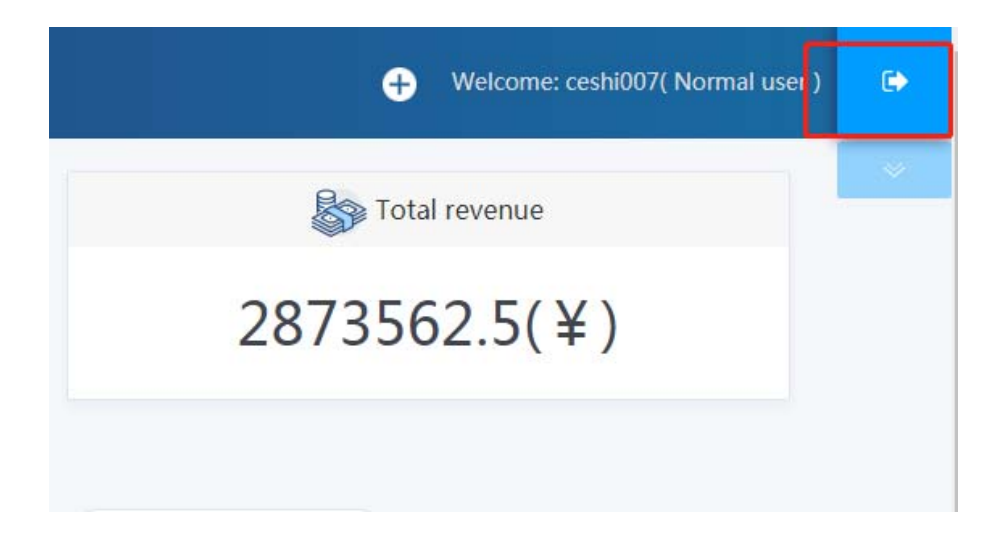

# 3.4 Add plant

#### 3.4.1 Add plant and datalogger

Add plants and dataloggers by clicking the "+" at the top of the page in the upper right corner of the interface.

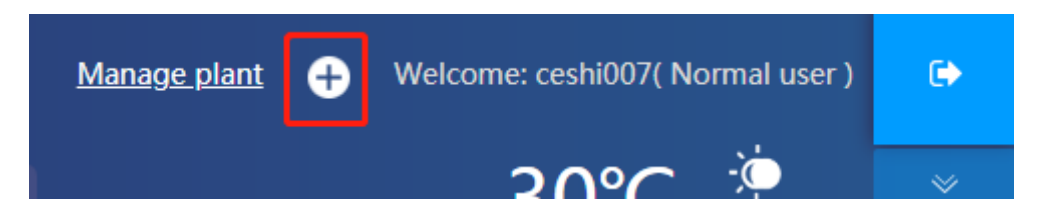

The information to be filled in to add a plant is shown below:

#### **(1)Installation Information:**

Plant name (required): The user enters the name of the plant according to his or her preference.

Installation date (required): Fill in the installation date according to the actual installation time of the plant.

Total component power (required): Set the total power of the components of the plant.

Design manufacturer (not required): Set the service provider of the plant.

Plant type (required): The user selects the type of plant according to the actual situation. The options are household plant, industrial and commercial plant, and ground plant. The interface of different power plant types will be different (actual page display, please refer to the ShineServer you are using).

#### **②Geographic information:**

National City (required): Fill in the country city where the user's plant is located.

Time zone (required): Please select the correct time zone to avoid monitoring data anomalies.

Plant picture (optional): Display the plant picture in the plant information according to the picture uploaded by the user.

Location picture (optional): Display the location picture in the plant information according to the picture uploaded by the user.

Latitude and longitude (required): Fill in the latitude and longitude of the location of the plant, or you can automatically set the arrow on the map.

#### ③Income formula:

Capital gains (optional): Set the unit price of 1KWH power generation.

Saving standard coal (optional): The value of standard coal saved by standard 1KWH.

CO2 emission reduction (optional): CO2 emissions reduced by 1KWH power generation.

SO2 emission reduction (optional): SO2 emissions reduced by 1KWH power generation.

Photovoltaic electricity price (optional): Set the PV price of 1KWH power generation.

Peak electricity price: (optional): Set the peak electricity price of 1KWH power generation.

Regular electricity price (optional): Set the flat electricity price for 1KWH power generation.

Valley electricity price (optional): Set the grid price of 1KWH power generation.

| Installation in     | formation             |             |                  |              |                                          |              |                             |
|---------------------|-----------------------|-------------|------------------|--------------|------------------------------------------|--------------|-----------------------------|
| Plant name :        | aces1                 | •           | Instal<br>date : | 2019-06-22 • | Power(W)                                 | 1000         | Company : 0                 |
| Plant type :        | Home plant            | Ŧ           |                  |              |                                          |              |                             |
| Location info       | rmation               |             |                  |              |                                          |              |                             |
| Country :           | China                 | <b>*</b> •  | City :           |              | Plant Image :                            | Click upload | Latitude () : 22.69         |
| Time zone :         | GMT +8                | •           |                  |              | Location<br>Image :                      | Click upload | Longitude ()<br>113.92      |
| Google              |                       | X           | Shyar<br>E       | n Reservcir  | SHIVAN<br>RESIDENTIAL<br>DISTRICT<br>GEE |              | Map data @2019 Terms of Use |
| Set income fo       | ormula(Set 1kwh as th | e conversio | n standard)      |              |                                          |              |                             |
| Capital<br>income : | 0.0 RMB(¥)            | Ŧ           | Coal<br>saved :  | 0.4          | CO2 reduced :                            | 1.0          | SOz<br>reduced : 0.03       |
|                     |                       |             |                  |              |                                          |              |                             |

Add the datalogger page as shown below:

- ① Serial number (required): Enter the serial number on the datalogger.
- ② check code (required): Fill in the check code on the datalogger.
- ③ affiliated plant (required): Select the plant to which the datalogger belongs.

| <ul> <li>add data logger</li> </ul> | ×          |
|-------------------------------------|------------|
| • Datalog sn                        |            |
| •belongs aces1                      | •          |
|                                     | yes cancel |

# 4. ShineServe main interface and its functions

# 4.1 Login page

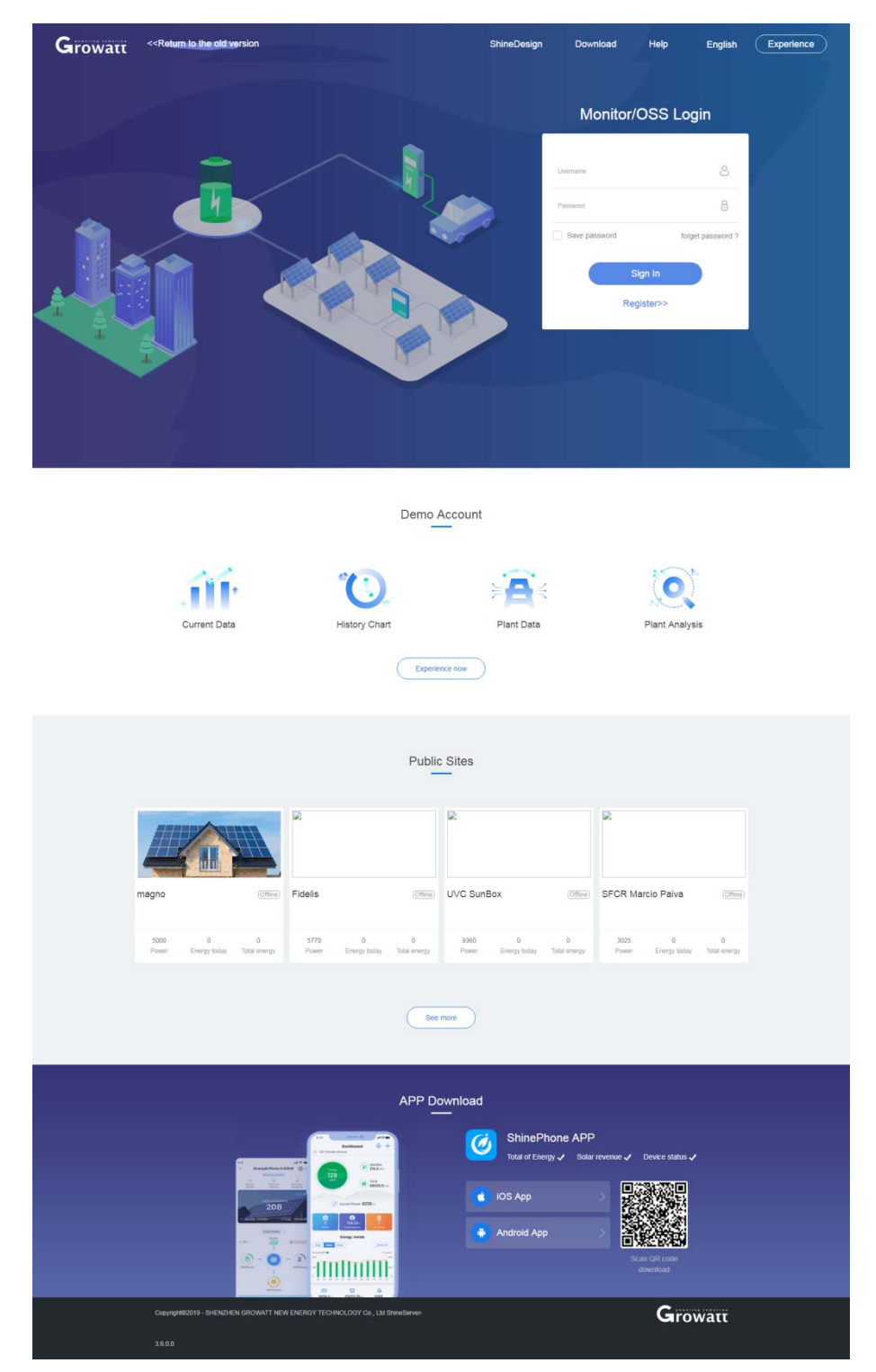

The login interface of ShineServer includes login box, forgotten password, user registration, experience hall, photovoltaic plant design, download, help, language switching and other functions.

(1) User login: The user logs in to our system through the existing account and password. If the user has not registered an account, click on the registration below the login button to quickly register the account.

If you have any questions about the password, or if you enter the wrong password, you can click the eye icon on the right side of the password input box to view the password, and click the password again to hide it.

(2) Forgot your password: When you forget your password, you can use the Forgot Password function to retrieve your password. The user can retrieve the password by user name or the serial number of the datalogger and the check code, and the password will be automatically sent to the user's mailbox.

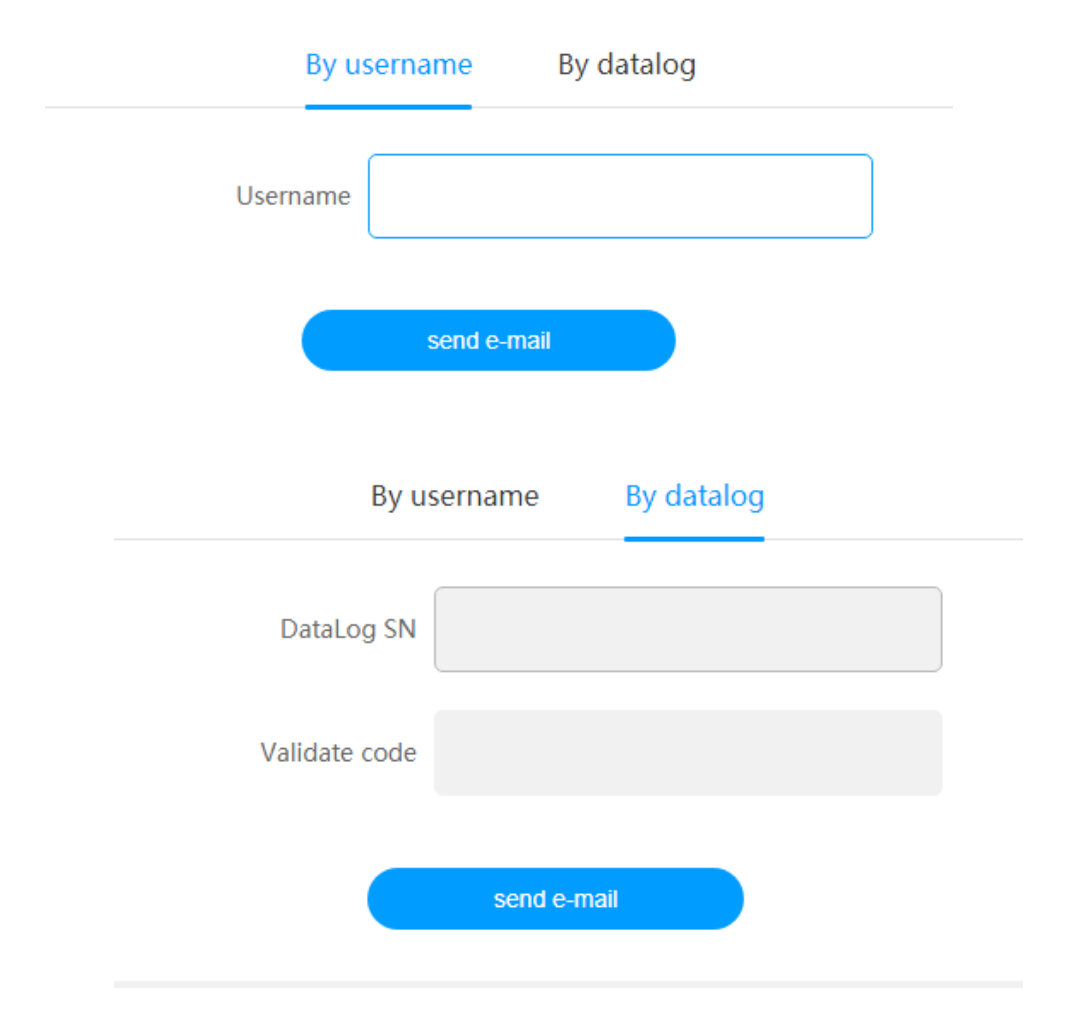

(3) User registration: Click the registration button, follow the prompts to fill in the personal information and the plant information registration account.

(4) Photovoltaic power plant design: Click on the PV power plant design to enter the ShineDesign page.

(5) Download: Download related manuals and materials.

(6) Help: Download and view the ShineServer manual.

(7)Demol: View the example plant.

# 4.2 ShineServer system page

### 4.2.1 Plant list

| Growatt MIX              |                       |                           |                                                   |              |             | 🕂 wes:        | ceshi007( 电站管理员 ) | ٠ |
|--------------------------|-----------------------|---------------------------|---------------------------------------------------|--------------|-------------|---------------|-------------------|---|
| www.strade<br>39.5MWh    |                       | 劉 <sup>留件息</sup><br>44.0k | 功率<br>W                                           |              | 16          | る<br>834.1RMB |                   |   |
| 所有电站 户用电站 工商业电站 地派       | 印电站                   |                           | <ul> <li>              壬戌             ・</li></ul> | ● 畜钱 电站排序    | 实时功率优先      | ▼ 请输入电站名      | ٩                 |   |
| ● 老逆变職INVERTER/tigo优化器   | = MIX                 | ◎ -X INVERTER逆变器)         | /OPTIMISER                                        | • SPF        | 5000        | • 尚科          | -                 |   |
| and a second             |                       | -1745.9<br>-195219        | 编辑人子和句<br>通知大乐征写                                  |              |             |               |                   |   |
| 5kWh 0.49kw<br>今日发电 实时功率 | OkWh OkW<br>今日发电 实时功率 | OkWh<br>今日发吧              | 0kW<br>实时功率                                       | OkWh<br>今日发电 | 0kW<br>实时功率 | OkWh<br>今日发明  | Okw<br>实时功率       |   |
| # 222                    |                       |                           |                                                   |              |             |               |                   |   |
|                          |                       |                           |                                                   |              |             |               |                   |   |
| Okwh Okw<br>今日发电 实时功率    |                       |                           |                                                   |              |             |               |                   |   |
|                          |                       | 没有更多                      |                                                   |              |             |               |                   |   |
|                          | Copyright@2           | 019 - 深圳古埔瓦特新能源股          | 份有限公司 ShineServe                                  | r-3.6.0.0    |             |               |                   |   |

The plant list page shows the cumulative power generation, total component power, and total revenue of all plants.

The list of plants of household plants, industrial and commercial plants, and ground plants can be classified to show the status of the plants.

Search for keywords to find a plant.

The status of the plant is divided into three states: online, abnormal, and offline. On the left side of the plant name, there will be green, red, and gray small dots to indicate the plant status. The green, red, and gray colors correspond to the online, abnormal, and offline states.

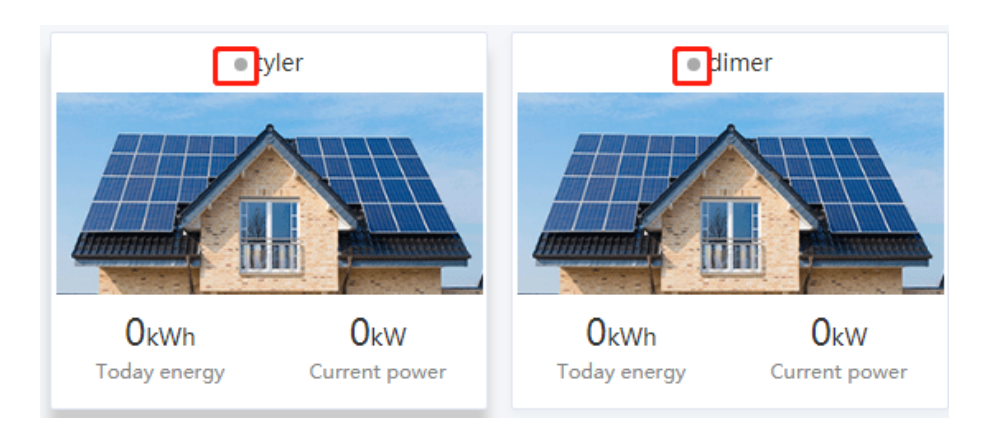

可根据实时功率优先、发电量优先、安装日期三种方式来调整列表的排序。

| • abnormal | Iost | Power station sequencing | Current power priority    | Please insert plant name | Q |
|------------|------|--------------------------|---------------------------|--------------------------|---|
|            |      |                          | Current power priority    |                          |   |
|            |      |                          | Power generation priority |                          |   |
|            |      |                          | Instal date               |                          |   |

#### 4.2.2 Dashboard

On the dashboard page, the features available to the user:

(1) System diagram of the plant.

(2) Display different system diagrams depending on the type of plant.

(3) According to the type of plant, it displays information such as today's and accumulated photovoltaic output, power grid power, feed back to the grid, electricity consumption, and revenue.

(4) Display the chart information of the real-time power and historical power of the plant.

View the energy saving and emission reduction of the plant.

(5) The "+" in the upper right corner can add plants and dataloggers.

**Note:** The dashboard page in the figure below is for reference only. The actual page will be slightly different depending on the equipment purchased by the user.

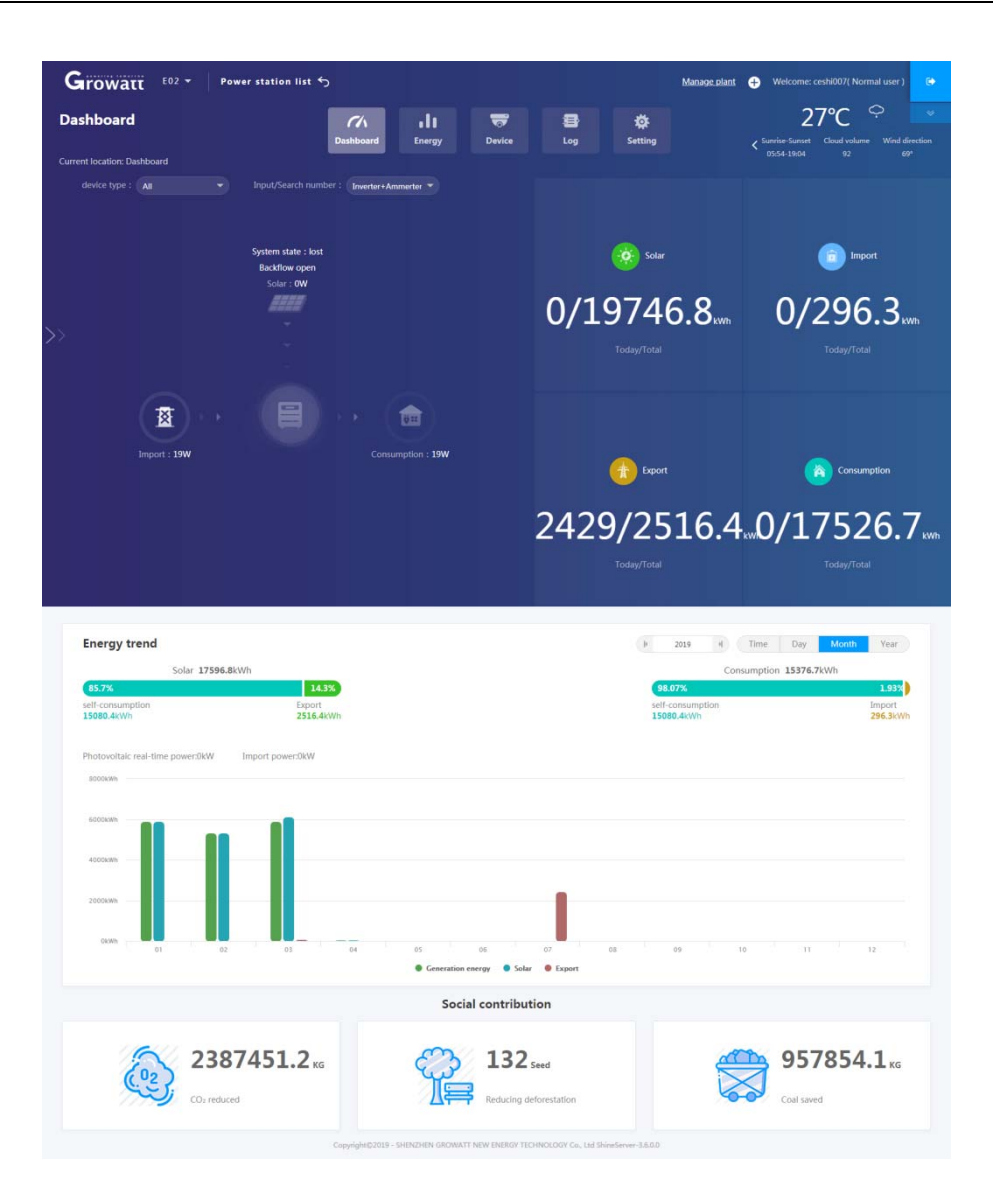

#### 4.2.3 Energy

4.2.3.1 Energy - parameter comparison

| ergy                                                                                                    |          |                                   | Dashboard | Energy | Device Lo          | bg Setting                |           |                          |      |
|----------------------------------------------------------------------------------------------------|----------|-----------------------------------|-----------|--------|--------------------|---------------------------|-----------|--------------------------|------|
| rent location: Energy>Par                                                                                                    | ameter c | comparison                        |           |        |                    |                           |           |                          |      |
| arameter comparison                                                                                                    | Plant    | management                        |           |        |                    |                           |           |                          |      |
| search                                                                                                    | Q        | 0                                 |           |        |                    | (F)                       | 2019 4    | Time Day Month           | Year |
| <ul> <li>UKU0843014(1)</li> <li>MAX/MID(1)<br/>DTD184709A</li> <li>DKD0843015(1)</li> <li>DKD0843016(1)</li> <li>MAX/MID(1)<br/>DKD0843018(1)</li> <li>DKD0843018(1)</li> <li>DKD0843018(1)</li> <li>DKD0843018(1)</li> </ul> | •        | 400<br>718<br>300<br>400000410110 |           |        |                    |                           | L         |                          |      |
| DKD0843022(1)<br>DKD0843023(1)<br>DKD0843024(1)<br>DKD0843028(1)<br>DKD0843046(1)<br>DKD0843048(1)<br>DKD0843048(1)                                                                                                    |          | 110<br>100<br>50                  |           |        |                    |                           | 2019      | B470GA(Energy) 0.0       |      |
| <ul> <li>DKD0843048(1)</li> <li>DKD0843053(1)</li> <li>DKD0843063(1)</li> <li>DKD0845036(1)</li> </ul>                                                                                                    |          |                                   | 2015      | 2016   | DTD184700A(Energy) | 2017<br>DQD1847004(Energy | 2018 DQ01 | 847004(Energy): 0.0 2019 |      |

As shown in the above figure, the default display shows the data of the selected plant. In addition, different parameters can be displayed according to the different equipments selected in the plant. The above picture defaults to the photovoltaic plant. If there are multiple plants, you can choose the one you want to see. Plant to display. After selecting the plant, select the datalogger, and place the mouse under the datalogger button to automatically display the pull-down datalogger list. Select a datalogger to stand it. On the left side, all the PV devices monitored under the datalogger will appear. You can choose the PV device curve you want to see. You can select one or more, but you can only select the same device at the same time.

Different devices have different parameters displayed below, and the curves of the displayed graphics are different. As shown in the figure above, the inverter has pv power, pv1 voltage, pv1 current, pv2 voltage, pv2 current, R phase power, s phase power. , T phase power 8 parameters, check the contents of the selected parameters for different parameters, and the curve will be different.

(1) Compare the power, voltage, current and other parameters of a single or multiple devices.

(2) Look at historical parameter information.

(3) Exportable device reports, energy storage machine reports, and SPF off-grid reports.

| aro      | watt t            | yler 🔻 🛛 Power sta | tion list ک |                        |                            |                          | <u>Manage plant</u> 🕂 W    | elcome: testforme( Normal user ) |
|----------|-------------------|--------------------|-------------|------------------------|----------------------------|--------------------------|----------------------------|----------------------------------|
| ergy     | /                 |                    |             | CA<br>Dashboard        | nergy Device               | Ebg                      |                            |                                  |
| rent loc | ation: Energy>Pla | ant management     |             |                        |                            |                          |                            |                                  |
| aramete  | er comparison     | Plant management   |             |                        |                            |                          | Plant name :               | search Add plant                 |
| No.      | Plant name        | Country            | City        | Instal date            | Time zone                  | Power(W)                 | Total energy(kWh)          | operating                        |
| 1        | tyler             | Other              |             | 2019-07-30             | -12                        | 0                        | 0                          | 💁 e\$ t} 프                       |
| 2        | dimer             | Thailand           |             | 2019-07-31             | 7                          | 0                        | 0                          | 💅 📽 🛟 🖬                          |
|          |                   |                    |             |                        |                            |                          | total 2 Article previous 4 | next To first 1 page yes         |
|          |                   |                    |             | Copyright©2019 - SHENZ | HEN GROWATT NEW ENERGY TEC | CHNOLOGY Co., Ltd ShineS | erver-3.6.0.0              |                                  |

#### 4.2.3.2 Energy - plant management

(1) Display information about all plants under the account.

(2) It is possible to build new plants, edit plant information, share plants, transfer plants, and delete plants.

(3) Search for a plant by keyword.

#### 4.2.3 Device

| ower                            | 4                                                                                                    | 💯 Generation energy                                                                                                    |                                                                                                    |                                                                                                    | Sains Gains                                                                                                    |                                                                                                    |
|---------------------------------|----------------------------------------------------------------------------------------------------|----------------------------------------------------------------------------------------------------|----------------------------------------------------------------------------------------------------|----------------------------------------------------------------------------------------------------|----------------------------------------------------------------------------------------------------|----------------------------------------------------------------------------------------------------|
| 14318.8<br>rated power(XWh)     | <b>O</b><br>Energy today(kWh)                                                                                                    | 2777.1 2394<br>Monthly(kWh) Total end                                                                                                    | 635.2                                                                                                    | 0<br>Income today(¥)                                                                                                    | <b>3332.5</b><br>Income month(¥)                                                                                                    | 2873562.5<br>Income total(*)                                                                                                    |
| ouple MIN meter                 |                                                                                                    |                                                                                                    |                                                                                                    | device serial number                                                                                                    | or alias :                                                                                                    |                                                                                                    |
|                                 |                                                                                                    |                                                                                                    |                                                                                                    | vevice senai mumber                                                                                                    | of anas .                                                                                                    |                                                                                                    |
| e serial number :<br>\$10490 co | nnect status : lost                                                                                                    | Update Time : 2019-07-16 20:                                                                                                    | 43:29 rated p                                                                                                    | ower(W) : 3000                                                                                                    |                                                                                                    | History Data                                                                                                    |
| ame : ceshi007 Pla              | int name : E02                                                                                                    | datalog : AUA37W16A0                                                                                                    | current                                                                                                    | power(W): 0                                                                                                    |                                                                                                    |                                                                                                    |
|                                 | e sertal number :<br>510400 cover(33Ms)<br>c sertal number :<br>c sertal number :<br>c cover<br>c sertal number :<br>c cover<br>c cover<br>c c c cover<br>c c cover<br>c cover<br>c c cover<br>c cover<br>c c cover<br>c c cover<br>c c cover<br>c c cover<br>c c cover<br>c c cover<br>c c cover<br>c c cover<br>c c cover<br>c c cover<br>c c cover<br>c c cover<br>c c cover<br>c c cover<br>c c cover<br>c c cover<br>c c cover<br>c c cover<br>c c cover<br>c cover<br>c c cover<br>c cover<br>c cover | 14318.8<br>sted power30Md         0<br>beergy today60hd           ouple         MIN         meter           t serial number :<br>S10490         connect status : lost           ame : cesh007         Plant name : E02 | Itagina         Connect status : Nost         Update Time : 2019-07-16 20:           ougle         MiN         meter         Update Time : 2019-07-16 20:           ame : ceshi0077         Plant name : E02         datalog : AUA37W16A0 | Itematical number :         Connect status : lost         Update Time : 2019-07-16 20:43:29         rated po           e serial number :         connect status : lost         Update Time : 2019-07-16 20:43:29         rated po | Notes         Comparison         Comparison </td <td>Convertion       Convertion       Convertion</td> | Convertion       Convertion       Convertion |

(1) Display the current power and rated power of all photovoltaic equipment; today's electricity, current electricity, accumulated electricity; today's income, current month's income, and cumulative income.

(2) Sub-device type display device list, such as datalogger, inverter, energy storage machine, combiner box, etc.

(3) Edit, set, and delete the devices in the list. View device details data. Care must be taken when editing, setting, and deleting devices. Please follow the instructions of professionals to avoid equipment unavailability.

(4) Devices can be added.

### 4.2.4 Log

| Growatt E02 - Power station lis | <del>،</del> ځ |                     |                     |                       | <u>Manage plant</u> 🕂 V                     | Velcome: ceshi007( Normal user ) |
|---------------------------------|----------------|---------------------|---------------------|-----------------------|---------------------------------------------|----------------------------------|
| Log                             | Dashboard      | Energy              | Device              | E Log                 | Setting                                     |                                  |
| Current location: Log>Fault log |                |                     |                     |                       |                                             |                                  |
| Fault log                       |                |                     | (H                  | 2019-07-31 세          | Device serial number : Device serial number | search export                    |
| Device serial number            | alias          | type                | Time                | event SN              | event mark                                  | Solution                         |
|                                 |                | Dea                 | ar, no data y       | yet                   |                                             |                                  |
|                                 |                |                     |                     |                       | previous 1                                  | nent To first 1 page yes         |
|                                 |                |                     |                     |                       |                                             |                                  |
|                                 | Copyright@20   | 119 - SHENZHEN GROV | NATT NEW ENERGY TEC | HNOLOGY Co., Ltd Shir | eServer-3.6.0.0                             |                                  |

On the log page, you can view the abnormal history data in all settings. Users can search for abnormal records of some devices and export the fault log.

### 4.2.5 Setting

#### 4.2.5.1 Settings - Account Management

| tting                              |                       | Dashboard         | Energy            | Device | E<br>Log | Setting |                  |          |  |
|------------------------------------|-----------------------|-------------------|-------------------|--------|----------|---------|------------------|----------|--|
| ent location: Setting>Account mana | ge                    |                   |                   |        |          |         |                  |          |  |
| Browse account                     | nt Email set D        | Download          |                   |        |          |         |                  |          |  |
| Userinfo modify (Please imp        | prove the informatio  | on so that we can | better serve you) |        |          | • Chang | e password       |          |  |
| user name                          | ceshi007              |                   |                   |        |          |         | user name        | ceshi007 |  |
| Company name                       | Growatt               |                   |                   |        |          |         | Current password |          |  |
| Realy name                         |                       |                   |                   |        |          |         | •New password    |          |  |
| • Email                            | longhua.dai@growat    | t.com             |                   |        |          |         | • Again          |          |  |
| Tel phone                          | 13316458222           |                   |                   |        |          |         |                  | save     |  |
| • Time zone                        | GMT -12               | Ŧ                 |                   |        |          |         |                  |          |  |
| • Language                         | 中文                    | *                 |                   |        |          |         |                  |          |  |
| Installer ID                       | Installer ID Or Alias |                   | Modify            |        |          |         |                  |          |  |
|                                    | save                  |                   |                   |        |          |         |                  |          |  |

(1) Display personal information of the user, and modify the personal data.

(2) Change the password. When changing the password, you need to enter the currently used password for verification.

(3) The user's email address, time zone and language are required, which is convenient for the system to display the correct content and push the fault information in time.

| ttin  | g            | -Browne account |             | Dashboa      | rd Energy               | Device    | Log            | Setting             |                        |           |
|-------|--------------|-----------------|-------------|--------------|-------------------------|-----------|----------------|---------------------|------------------------|-----------|
| count | manage       | Browse account  | Email set   | Download     |                         |           |                | user name :         | ucer name dea          | th add    |
| No.   | user name    | nick name       | really name | Company name | Email                   | Tel phone | account status | register time       | last login/update time | operating |
| 1     | . fonghua.da |                 |             |              | longhua.dai@growatt.com |           | Inable         | 2019-06-10 14:05:38 | 2019-06-10 14-59:50    | ni 2. T   |
| 2     | ceshil11     | ceshi111        |             |              | 123@163.com             |           | Enable         | 2019-06-04 15:38:31 | 2019-07-29 10:08-20    | 6 A T     |
|       |              |                 |             |              |                         |           |                |                     |                        |           |

#### 4.2.5.2 Settings - browse user list

Show all browsing users, you can add browsing users, set the permissions to browse users.

|           | 9                        | Ch               | ard Energy Device      | E 🌼                     |                      |           |
|-----------|--------------------------|------------------|------------------------|-------------------------|----------------------|-----------|
| rent loci | ation: Setting>Email set |                  | and chergy bevice      | Log                     |                      |           |
| ccount (  | manage Browse account Em | Download         |                        |                         |                      | add       |
| No.       | Email                    | receiving alarms | receive weekly reports | receive monthly reports | storage daily report | operating |
| 1         | longhua.dai@growatt.com  | ×                | ×                      | ×                       | ×                    | <b>5</b>  |
|           |                          |                  |                        |                         |                      |           |
|           |                          |                  |                        |                         |                      |           |

#### 4.2.5.3 Settings - Mailbox Settings

Display all the mailboxes that receive the report, you can modify the mailbox and set the type of report received by the mailbox. If the plant and equipment have alarm information, a report will be sent to the specified mailbox. You can add a new mailbox or delete a mailbox.

### 4.2.5.4 Settings - Download

| nt loc | 9<br>ation: Settings Download                        | Dashboard | Energy Device | Log        | Setting   |             |            |
|--------|------------------------------------------------------|-----------|---------------|------------|-----------|-------------|------------|
| ount   | manage Browse account Email set D                    | ownload   |               |            |           |             |            |
| Dec    | ument                                                |           |               |            |           |             |            |
| No.    | file name                                            |           |               | file type  | file size | update time | download   |
| 1      | ShineServer user manual                              |           |               | pdf        | 4.3M8     | 2015-05-21  | 史文 English |
| 2      | Growatt ShineWifi user manual(ShineWi5用中事册)          |           |               | pdf        | 4.33M8    | 2016-08-18  | 把文 English |
| 3      | Growatt_Shine3G_ShineGPRS_user_manual(Shine3G.ShineG | PRS用户手带)  |               | pdf        | 3.72MB    | 2016-08-18  | 生文 English |
| 4      | Android Growatt APP Module                           |           |               | .pdf       | 0.2MB     | 2016-01-25  | SUZ Epplab |
| 5      | IDS Growatt APP Module                               |           |               |            | 0.2MB     | 2016-01-25  | 田文 English |
| 6      | Growatt Old WiFi Update Module                       |           |               | pdf        | 0.4M8     | 2016-04-25  | 密文 English |
| 7.     | Growatt Webbox Update Module                         |           |               | adf        | 0.2MB     | 2016-04-25  | 世文 English |
| 8      | Growatt Webbox Instructions                          |           |               | pdf        | 1.27MB    | 2017-07-20  | English    |
| Too    | i l                                                  |           |               |            |           |             |            |
| No.    | file name                                            | file type | file size     | update tir | ne        | down        | load       |
| 1      | ShineWifi                                            | .apk      | 1.8M          | 2016-05-21 |           | deunis      | and        |
| 2      | ShineWifi                                            | 105       | 1.2M          | 2015-03-25 | i.        | downla      | ad         |
| 3      | ShineWiFiSetup                                       | ZIP       | 1.2M          | 2016-09-05 |           | downle      | and        |

On this page, users can download various operating manuals in both Chinese and English as well as ShineWiFi's setup tools.

## 5 contact us

Growatt New Energy provides customers with a full range of technical support, users can contact the nearest Growatt new energy office or customer service point, or directly contact the company customer service center.

Name: Shenzhen Growatt New Energy Co., Ltd.

Address: Growatt Industrial Park, Shiyan Street, Baoan District, Shenzhen, P.R.China

TEL: +86 755 27471942

E-mail:service@ginverter.com

Company website: www.growatt.com